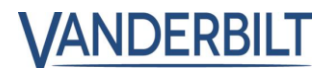

# **ACT Enterprise**

# Whitelisted cards

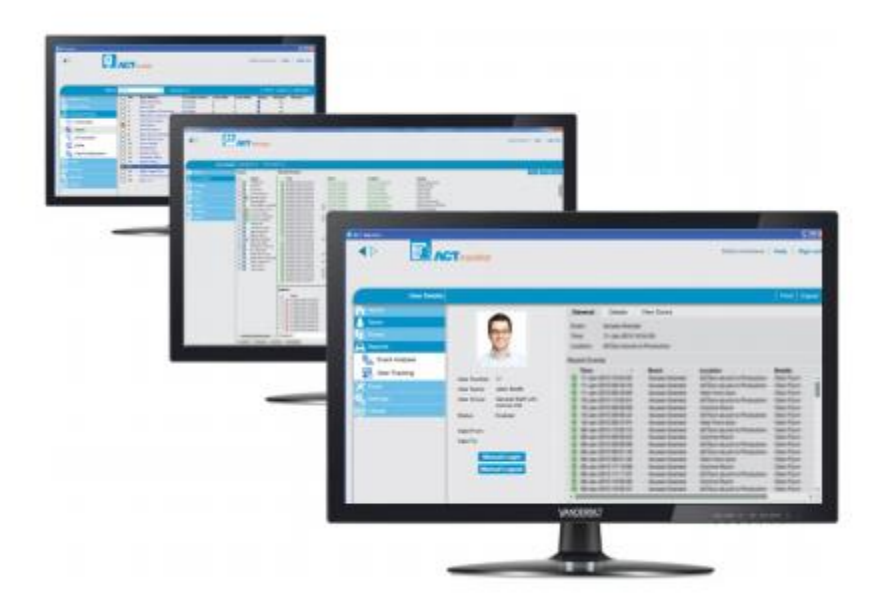

# Whitelisted kaarten

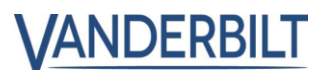

Inhoud

Whitelisted kaarten:

# Whitelisted kaarten

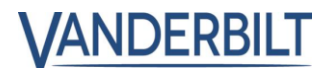

### Whitelisted Kaarten:

Kaarten op de witte lijst bieden toegang voor hulpdiensten en omzeilen alle beperkingen voor toegangscontrole. De kaarten op de witte lijst worden gedownload en opgeslagen op de controllers, zodat ze toegang verlenen, zelfs als de controller offline is.

### Vereiste:

- ACT Enterprise 2.10 of later
- ACTpro-1500 firmware 1.08 of later
- ACTpro-4000 firmware 1.59 of later
- ACTpro-100 deurstation firmware 1.25 of later

### Stap1: Van ACT Manage > Kaarten > White Cards

Dubbelklik op de kaart om een kaart toe te voegen bij de White Cards.

| eLock witte kaar | ten      |                |                                                                                                    |
|------------------|----------|----------------|----------------------------------------------------------------------------------------------------|
| Home             | Nr. Naam | Kaartnummer    | Geactive                                                                                                    |
|                  | 1        | 1625926691     | <ul> <li>Image: A second second s</li></ul> |
|                  |          | Nietingesteld  |                                                                                                    |
| 📝 Beheren        | 3        | Niet ingesteld | 3                                                                                                    |
| ≥ Kaarten        | 4        | Niet ingesteld | Э                                                                                                    |
| Extra kaarten    | 5        | Niet ingesteld | 3                                                                                                    |
|                  | 6        | Niet ingesteld | 3                                                                                                    |
|                  | 7        | Niet ingesteld | 3                                                                                                    |
|                  |          |                | _                                                                                                    |

• Voeg maximaal 16 witte kaarten toe en voer de naam in die zal worden gerapporteerd en het nummer van de kaart.

- Nota: De kaarten moeten uniek zijn en niet toegekend zijn aan individuele gebruikers.
- Klik op **Opslaan.**

### Stap2: Van ACT Manage > Beheren > Deuren

| Deurdetails       | Front Door                       |                     |            |         |
|-------------------|----------------------------------|---------------------|------------|---------|
| Home              | Algemeen<br>Deurgroepen          | Deurnummer:         | 1          |         |
| Live systeem      | Acties                           | Deurnaam:           | Front Door | *       |
| Beheren           | Rapportering<br>Verdiepingsgroep | Relais timer:       | 5          | *       |
| Gebruikers        | Onderhuurders                    | Deur-op-kier timer: | 60         | ÷       |
| Gebruikersgroepen | ſ                                | Deny White Card     |            |         |
| Deurgroepen       |                                  | Deny White Card     | J          | Onelson |
| Ueuren            |                                  |                     |            | Opsiaan |

• Om deuren uit te sluiten dat ze witte kaarten ondersteunen moet de optie **Deny white** card aangevinkt worden.

• Klik op **Opslaan.**